## Input op tabblad "Voederanalyse"

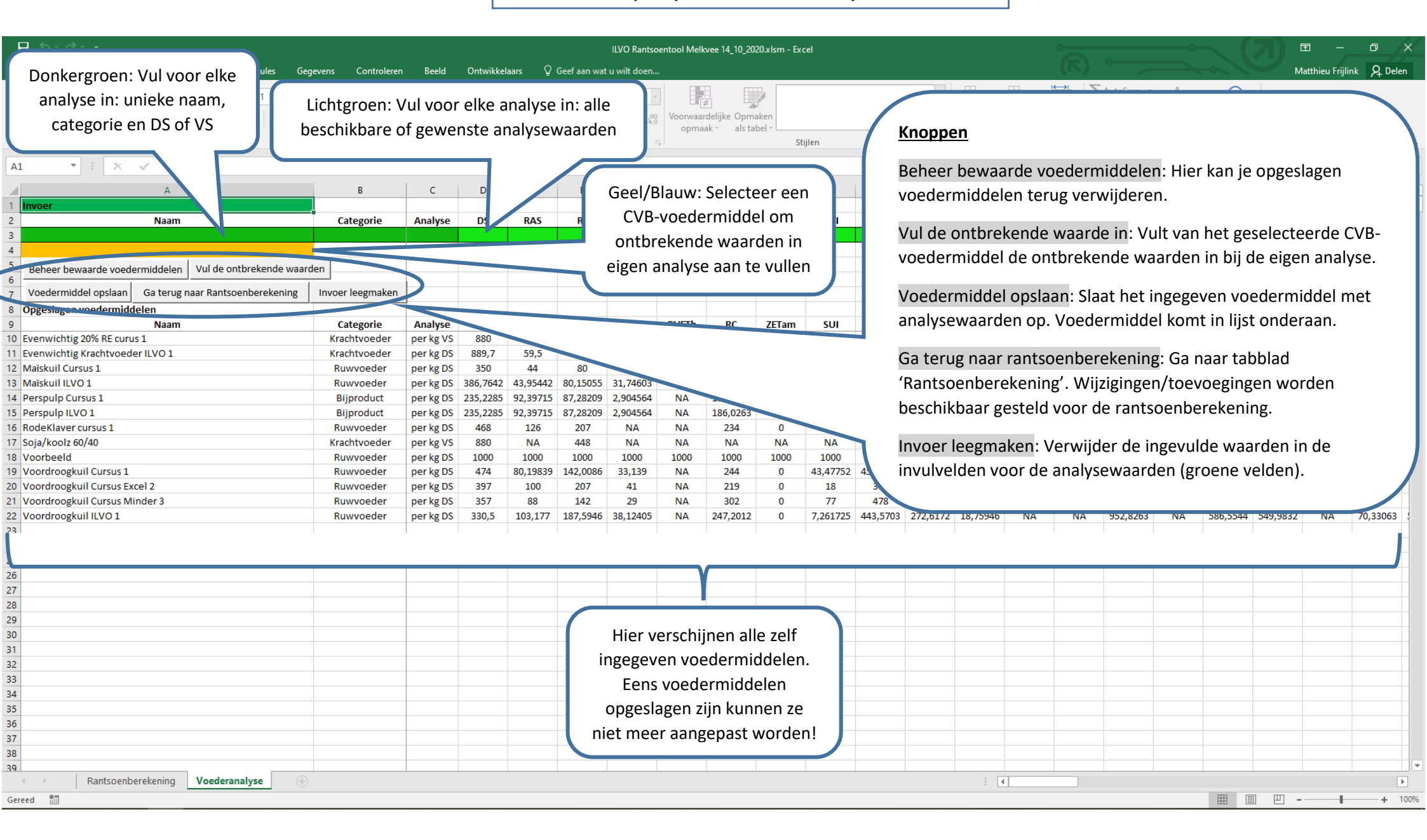